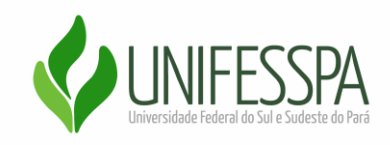

## Tutorial de como realizar inscrição nos eventos acadêmicos

Para se inscrever nos eventos promovidos pela Unifesspa acesse o site do SIGEventos pelo link <u>https://sigeventos.unifesspa.edu.br/eventos/public/home.xhtml</u>

Selecione os **eventos abertos** para consultar os eventos disponíveis e com inscrição aberta.

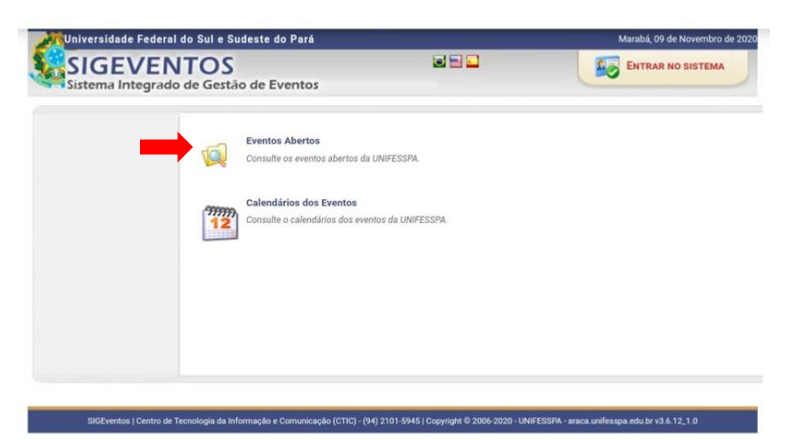

Escolha o evento em que deseja realizar a inscrição, selecione a lupa para mais informações ou a setinha verde para já se inscrever.

| Univer               | sidade Federal do Sul e Sudeste do Pará                                                                                                    | Marabá, 09                | de Novembro de 2020 |
|----------------------|----------------------------------------------------------------------------------------------------|---------------------------|---------------------|
| Siste                | GEVENTOS<br>ma Integrado de Gestão de Eventos                                                                                                    |                           | NO SISTEMA          |
|                      | 🔍 : Visualizar dados do Ever                                                                                                    | nto 🔇 : Inscrever-se      |                     |
|                      | EVENTOS ABE                                                                                                    | RTOS                      |                     |
| Гіро                 | Título                                                                                                    | Período do Evento         |                     |
| CAFÉ<br>CIENTÍFICO   | 1° CAFÉ FLORESTAL                                                                                                    | 23/11/2020 até 23/11/2020 | Q @                 |
| COLÓQUIO             | I Colóquio Internacional Virtual MULTIPLICIDADE DE DIREITOS PARA<br>A(S) DIVERSIDADE(S) DE SUJEITO(S)                                                                  | 25/11/2020 até 27/11/2020 | Q @                 |
| CONGRESSO            | Il Congresso Aragualense de clências Exata, Tecnológica e Social<br>Aplicada.                                                                                          | 23/11/2020 até 28/11/2020 | Q @                 |
| CURSO DE<br>EXTENSÃO | "Sentido comunitário e redes de comunicações no Brasil: "nós-por-<br>nós" frente pandemia em crise sistêmica"                                                          | 23/11/2020 até 27/11/2020 | Q @                 |
| SURSO DE<br>EXTENSÃO | Surdez, Libras e matemática - Turma 01                                                                                                    | 09/11/2020 até 18/12/2020 | Q @                 |
| CURSO DE<br>EXTENSÃO | Surdez, Libras e matemática - Turma 02                                                                                                    | 09/11/2020 até 18/12/2020 | 90                  |
| ENCONTRO             | V Encontro de Pós-Graduação da Unifesspa                                                                                                    | 16/11/2020 até 19/11/2020 | Q 🕥                 |
| JORNADA              | III Jornada Acadêmica de Saúde Coletiva: "Covid-19 e populações<br>vulnerávels: reflexões em tempos de pandemia"                                                       | 10/12/2020 até 10/12/2020 | Q @                 |
| JORNADA              | I Jornada de Iniciação Científica de Ciências Contábeis da Unifesspa                                                                                                   | 23/11/2020 até 24/11/2020 | Q 🎯                 |
| JORNADA              | Jornada de Apresentação de Trabalhos 8ª MUCANPA                                                                                                    | 25/11/2020 até 28/11/2020 | Q 🕥                 |
| .IVE                 | Conexão Lusófona                                                                                                    | 24/11/2020 até 24/11/2020 | 9.9                 |
| VINICURSO            | Física Moderna no Ensino Básico                                                                                                    | 30/11/2020 até 30/11/2020 | 90                  |
| PALESTRA             | Malacocultura no Brasil                                                                                                    | 11/11/2020 até 11/11/2020 | 9                   |
| PALESTRA             | Palestra do grupo de pesquisa Interfaces do ensino remoto                                                                                                    | 26/11/2020 até 26/11/2020 | Q @                 |
| PALESTRA             | Uso de Inteligência Artificial em Aplicações da Física - Prof. Osvaldo<br>Oliveira Júnior (USP - São Carlos)                                                           | 11/11/2020 atė 11/11/2020 | Q @                 |
| SEMANA               | IV Semana Acadêmica de Engenharía Mecânica                                                                                                    | 07/12/2020 até 11/12/2020 | Q @                 |
| SEMINÁRIO            | II Simpósio Nacional de Geografia Regional: a redescoberta da<br>região / I Seminário Internacional O espaço do novíssimo século XXI:<br>a Amazônia no centro do mundo | 09/11/2020 até 13/11/2020 | Q @                 |
| SEMINÁRIO            | Narrativas de ensino-aprendizagem de idiomas                                                                                                    | 09/01/2021 até 30/01/2021 | 99                  |
| SIMPÓSIO             | III Simpósio de Jornalismo                                                                                                    | 23/11/2020 até 27/11/2020 | 9                   |
| SIMPÓSIO             | Simpósio Internacional de Literatura e Audiovisual AmazoniÁfrica.                                                                                                    | 09/12/2020 atë 11/12/2020 | 9.0                 |
| VEBINAR              | Ciclo de palestras: O grande século XIX                                                                                                    | 28/11/2020 até 30/11/2020 | 99                  |
| VEBINAR              | De olho na reprodução e IV Webinar Bovietu                                                                                                    | 09/11/2020 até 09/11/2020 | Q 🕥                 |
| VEBINAR              | INSPIRAZOO-Carcinicultura de água doce                                                                                                    | 12/11/2020 até 12/11/2020 | 9                   |
| VEBINAR              | l Webinar em Ciência do Solo : Variabilidade e manejo de solos na<br>Amazônia: dos Vertissolos aos Latossolos                                                          | 16/11/2020 até 16/11/2020 | 90                  |
| VEBINAR              | V Seminário Institucional de Formação Docente da Unifesspa -<br>Habilidades Sociais e sua importância no contexto universitário                                        | 18/11/2020 até 18/11/2020 | 9.0                 |

SIGEventos | Centro de Tecnologia da Informação e Comunicação (CTIC) - (94) 2101-5945 | Copyright 🖗 2006-2020 - UNIFESSPA - araca unifesspa.edu.br v3.6.12\_1.0

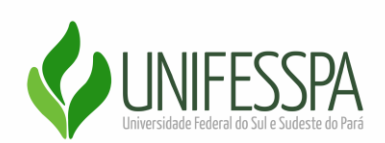

## Se você já possui

## vínculo com a

**Unifesspa** selecione a opção e preencha os campos com seus dados de acesso no sistema.

| O sistema d                                         | iferencia letras malúsculas de                 | ATEN<br>minúsculas APENAS<br>no cad | IÇÂO!<br>na senha, portanto<br>lastro. | ela deve ser digitada da mesma     | maneira que                                   |
|-----------------------------------------------------|------------------------------------------------|-------------------------------------|----------------------------------------|------------------------------------|-----------------------------------------------|
| SIGAA<br>(Acadêmico)                                | SIPAC<br>(Administrativo)                      | SIG<br>(Recursos                    | <b>RH</b><br>Humanos)                  | SIGPP<br>(Planejamento e Projetos) | SIGED<br>(Gestão Eletrônica de<br>Documentos) |
| SIGEleicão<br>(Controle de Processos<br>Eleitorais) | SIGEventos<br>(Gestão de Eventos)              | SIGA<br>(Administração              | <b>dmin</b><br>e Comunicação)          |                                    |                                               |
|                                                     | Entra                                          | ulo: Possul vincu<br>UNIFESSPA      | ulo com a                              | Sem vínculo                        |                                               |
|                                                     | Sen                                            | ha:                                 | trar                                   |                                    |                                               |
| Ca                                                  | so ainda não possua cadastro r                 | 10 SIGEventos,                      | Caso teni                              | ha esquecido sua senha de acess    | 0,                                            |
| cliqu                                               | e no link abaixo ( somente usu<br>UNIFESSPA ). | ários externos à                    | clique no link                         | uniFESSPA).                        | nos à                                         |

Caso você **não possua vínculo** com a instituição, mas já tem cadastro no sistema selecione a opção e preencha os campos com os dados cadastrados.

| istema Integrado de                                 | Gestão de Eventos                                                                     |                                                                                                    |                                                                                                 |                                               |
|-----------------------------------------------------|---------------------------------------------------------------------------------------|----------------------------------------------------------------------------------------------------|-------------------------------------------------------------------------------------------------|-----------------------------------------------|
| O sistema                                           | diferencia letras maiúsculas de m                                                     | ATENÇÃO!<br>inúsculas APENAS na senha, porta<br>no cadastro.                                                                                                    | anto ela deve ser digitada da mesma m                                                           | aneira que                                    |
| SIGAA<br>(Acadêmico)                                | SIPAC<br>(Administrativo)                                                             | SIGRH<br>(Recursos Humanos)                                                                                                    | SIGPP<br>(Planejamento e Projetos)                                                              | SIGED<br>(Gestão Eletrônica de<br>Documentos) |
| SIGEleicão<br>(Controle de Processos<br>Eleitorais) | SIGEventos<br>(Gestão de Eventos)                                                     | SIGAdmin<br>(Administração e Comunicação                                                                                                    | ))                                                                                              |                                               |
|                                                     | Entrar                                                                                | no sistema                                                                                                    |                                                                                                 |                                               |
|                                                     | Vinculo:                                                                              | Possui vínculo com a<br>NIFESSPA                                                                                                    | Sem vínculo                                                                                     |                                               |
|                                                     | E-mail:                                                                               |                                                                                                    |                                                                                                 |                                               |
|                                                     | Senha:                                                                                | Entrar                                                                                                    | _                                                                                               |                                               |
|                                                     |                                                                                       | Locality of the second second s |                                                                                                 |                                               |
|                                                     |                                                                                       |                                                                                                    |                                                                                                 |                                               |
| Ca<br>cliqi                                         | uso ainda não possua cadastro no<br>ue no link abaixo ( somente usuái<br>UNIFESSPA ). | o SIGEventos, Caso 1<br>rios externos à Clique no                                                                                                    | tenha esquecido sua senha de acesso,<br>link abaixo ( somente usuários externo<br>UNIFESSPA ) . | s à                                           |
|                                                     | Cadastre-se                                                                           |                                                                                                    | Esqueci minha senha                                                                             |                                               |

Se você **não tem vinculo** com a instituição **e não é cadastrado no sistema** SIG, realize seu cadastramento selecionando a opção <u>"cadastre-se"</u> e preencha os campos solicitados com os dados necessários. Após preencher todos os campos finalize o processo de cadastro clicando em <u>"cadastrar"</u>.

| FOR                          | MULARIO DE CADASTRO PARA OSUARIOS EXTERNOS |   |
|------------------------------|--------------------------------------------|---|
| DADOS PESSOAIS               |                                            |   |
| Estrangeiro:                 |                                            |   |
| CPF:                         |                                            |   |
|                              |                                            |   |
| Passaporte:                  |                                            |   |
| Nome Completo: *             |                                            |   |
| Data de Nascimento:          | Ex.:(dd/mm/aaaa)                           |   |
| Instituição                  |                                            |   |
| Instituição/Empresa:*        |                                            | ? |
| DADOS PARA CONTATO           |                                            |   |
| Telefone: *                  | χαχιγορικά (χαχ                            |   |
| Celular: *                   | хосос-хосос (хох)                          |   |
| Autenticação                 |                                            |   |
| E-mail: *                    |                                            |   |
| Confirmação de E- 🌸<br>mail: |                                            |   |
| Senha: *                     |                                            |   |
| Confirmação de 🖢<br>Senha:   |                                            |   |
|                              | Cadastrar Cancelar                         |   |

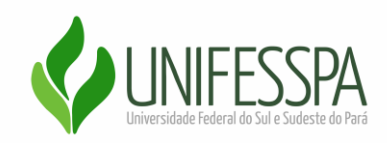

Feito o cadastramento no SIGeventos dê continuidade na sua inscrição acessando o sistema e selecionando a opção "**realizar nova inscrição**".

| EVENT                                     | ros > inscrições pai                                                                                                    | A O LVENI                                                                                                    | U                                                                                                    |                                                                                                    |                                                                                                    |
|-------------------------------------------|----------------------------------------------------------------------------------------------------|----------------------------------------------------------------------------------------------------|----------------------------------------------------------------------------------------------------|----------------------------------------------------------------------------------------------------|----------------------------------------------------------------------------------------------------|
| Carc<br>Abai<br>aberto<br>a inscr         | o usuário,<br>ixo estão os evento com<br>s. Esses são os eventos<br>ição.                                                                                                    | os períodos<br>para os quai                                                                                                    | de inscriçõe<br>s é possível i                                                                                                    | s<br>realiz                                                                                                    | zar                                                                                                    |
| -                                         | INSCRIÇÃO ======                                                                                                    | IN                                                                                                    | STRUÇÕES I                                                                                                    | PAR                                                                                                    | 4                                                                                                    |
| Algu<br>princip<br>particij               | ins eventos podem poss<br>al, esses eventos podem<br>pantes também.                                                                                                    | uir evento as<br>n permitir a ir                                                                                                    | sociados ao<br>Iscrições de                                                                                                    | ever                                                                                                    | nto                                                                                                    |
| Cliques<br>associa<br>evento<br>Só s      | ue na opção: "Ver / Reali<br>ados" para ver a lista de o<br>principal com os períod<br>se pode realizar a inscriç<br>se inscrizado a inscriç                                                                                                    | zar inscrição<br>eventos asso<br>os de inscriç<br>ão em um ev                                                                                                    | para os even<br>ociados com<br>ões abertos.<br>vento associa                                                                                                    | o<br>o<br>ado,                                                                                                    | se                                                                                                    |
| antes ا                                   | /isualizar/Se Inscrever p                                                                                                    | no evento pr                                                                                                    | incipal.<br>tos Associad                                                                                                    | os 🛛                                                                                                    | a:                                                                                                    |
| antes  <br>⊲: \                           | /isualizar/Se Inscrever p<br>Visualizar dados do Eve<br>Ceneras com Proioso                                                                                                    | no evento pr<br>para os Event<br>ento : Reali                                                                                                    | incipal.<br>tos Associad<br>izar Inscrição                                                                                                    | os o                                                                                                    | a:                                                                                                    |
| antes  <br>⊲: \<br>∾                      | Visualizar/Se Inscrever p<br>Visualizar dados do Eve<br>Tado                                                                                                    | no evento pr<br>para os Event<br>ento : Reali<br>prise de inscrições                                                                                                    | incipal.<br>os Associad<br>zar Inscrição<br>Periodo do Evento                                                                                                    | OS<br>D<br>Eventos<br>Associado                                                                                                    | a:                                                                                                    |
| e : \<br>ré centinco<br>ndouio            | /isualizar/Se Inscrever p<br>Visualizar dados do Eve<br>Deveta con Petitos<br>Tado<br>1-CAF FLORESTA.                                                                                                    | no evento pr<br>para os Event<br>ento : Reali<br>prinszarció Attarto (13<br>prinszarció attarto (13<br>prinszarció at | Incipal.<br>tos Associad<br>zar Inscrição<br>Periodo de Evento<br>23/11/2020 de 23/11/2020                                                                                                    | OS<br>D<br>Eventos<br>Associado<br>0<br>1                                                                                                    | a:<br>• a:                                                                                                    |
| e<br>ré científico<br>kdouio<br>interesso | Visualizar/Se Inscrever p<br>Visualizar dados do Eve<br>Eventa con Period<br>Tade<br>1-CAF FLORESTA.<br>Collegio International Visual MRT PUCONDO DO<br>BIERTOS PARA (1) DEVESSIONACE() OF SULRITOS)<br>BIERTOS PARA (1) DEVESSIONACE() OF SULRITOS)<br>I Congress Angulatione de clinicia Cara, Tecnilógica                                                                                                    | no evento pr<br>para os Event<br>ento :: Reali<br>perioda de manifest<br>oprinciaros de 2411/2028<br>oprinciaros de 2411/2028                                                                                                    | Incipal.<br>Incipal.<br>Incipal Sector<br>Incipal Sector<br>Incipal Se                                                                                                    | OS<br>D<br>Eventos<br>Associado<br>0<br>1                                                                                                    | a:<br>- a:<br>- a:                                                                                                    |
|                                           | Visualizar/Se Inscrever p<br>Visualizar dados do Evo<br>Reverte dos do Evo<br>Tate<br>1 Collegio Internacional Vistual MattPrucipante de<br>Betterios MAR ALS DEVENDENCES DUE SULCEDIS<br>1 Congress Augustente de cinicase Exus, Tennológias<br>e Social Aglandat                                                                                                    | And evento provide the second second                                                                                                    | Incipal.<br>Incipal.<br>Incipal Sector<br>Incipal Sector<br>Incipal Se                                                                                                    | OS<br>Demotor<br>Associado<br>0<br>1<br>15<br>11                                                                                                    | 4:<br>- 41<br>- 441<br>- 441                                                                                                    |
|                                           | Augusta and a second a second a se | Construction of the second of the second of the secon                                                                                                    | Incipal.<br>Cos Associad<br>zar Inscrição<br>Periodo do Develo<br>25/11/2020 eté 25/11/2020<br>25/11/2020 eté 25/11/2020<br>16/11/2020 eté 15/11/2020<br>16/11/2020 eté 15/11/2020                                                                                                    | OS<br>Eventos<br>Associado<br>0<br>1<br>19<br>19<br>11<br>0                                                                                                    | 4:<br>                                                                                                    |
|                                           | Advanced de heinacido de Unitespoi<br>Contento de Neuros do Estatespoi<br>Contento de Neuros do Estatespoi<br>Contento de Neuros de Unitespoi<br>Contento de Neuros de Unitespoi<br>Contento de Neuros de Neuros de Unitespoi<br>Contento de Neuros de Unitespoi<br>Contento de Neuros de Neuros de N                                                                               | Construction of the second second secon                                                                                                    | Incipal.<br>Cos Associad<br>zar Inscrição<br>Periodo do Develo<br>25/11/2020 del 25/11/2020<br>25/11/2020 del 25/11/2020<br>16/11/2020 del 16/11/2020<br>16/12/2020 del 16/12/2020                                                                                                    | OS<br>Demotor<br>Associado<br>0<br>1<br>15<br>11<br>0<br>0                                                                                                    |                                                                                                    |
|                                           | Alexandre de Instaction de Chiercas Containes Contracto de Instaction de Chiercas                                                                                                    | Control of the second of the second of                                                                                                    | Incipal.<br>Cos Associad<br>zar Inscrição<br>Periodo do Evente<br>23/11/2020 w/d 23/11/2020<br>25/11/2020 w/d 26/11/2020<br>16/11/2020 w/d 16/11/2020<br>16/12/2020 w/d 16/12/2020<br>25/11/2020 w/d 16/12/2020<br>25/11/2020 w/d 26/11/2020                                                                                                    | OS<br>Anacciado<br>0<br>1<br>13<br>11<br>0<br>0                                                                                                    | 4:<br>• 44<br>• 44<br>• 44<br>• 44<br>• 44<br>• 44<br>• 44<br>•                                                                                                    |
|                                           | Article Construction of Antipacting of Construction of Antipacting of Construction of Antipacting of Construction of Construction of Cons | Control of the second of the second of                                                                                                    | Incipal.<br>Cos Associad<br>zar Inscrição<br>Periodo do Evento<br>23/11/2020 w/d 23/11/2020<br>25/11/2020 w/d 26/11/2020<br>16/11/2020 w/d 16/11/2020<br>16/12/2020 w/d 16/12/2020<br>25/11/2020 w/d 24/11/2020<br>25/11/2020 w/d 24/11/2020                                                                                                    | OS 0<br>Eventos<br>Associado<br>0<br>1<br>10<br>11<br>0<br>0<br>0<br>0<br>0<br>0                                                                                                    |                                                                                                    |
|                                           | Arrada Argumenta de Clanado de Universidade Argumenta da Casa da Casa de Casa de Casa     | Construction Construction C                                                                                                    | Incipal.<br>Cos Associad<br>zar Inscrição<br>Periodo do Evento<br>23/11/2020 w/d 23/11/2020<br>25/11/2020 w/d 26/11/2020<br>16/11/2020 w/d 16/12/2020<br>16/12/2020 w/d 16/12/2020<br>25/11/2020 w/d 26/11/2020<br>25/11/2020 w/d 26/11/2020<br>24/11/2020 w/d 26/11/2020<br>24/11/2020 w/d 10/12/2020<br>11/11/2020 w/d 11/11/2020                                                                                                    | DOS (<br>)                                                                                                    |                                                                                                    |
|                                           | Alignment of the second of the second o | Construction of the second second secon                                                                                                    | Incipal.<br>Cos Associad<br>car Inscrição<br>Periodo do Evente<br>23/11/2020 aré 23/11/2020<br>23/11/2020 aré 23/11/2020<br>16/11/2020 aré 16/11/2020<br>23/11/2020 aré 16/11/2020<br>23/11/2020 aré 16/11/2020<br>24/11/2020 aré 14/11/2020<br>24/11/2020 aré 14/11/2020<br>24/11/2020 aré 14/11/2020                                                                                                    | DOS C<br>Developed<br>Associate<br>0<br>1<br>10<br>10<br>0<br>0<br>0<br>0<br>0<br>0<br>0<br>0<br>0<br>0<br>0<br>0<br>0                                                                                                    | 4:<br>* 4<br>* 4<br>* 4<br>* 4<br>* 4<br>* 4<br>* 4<br>* 4<br>* 4<br>* 4                                                                                                    |
|                                           | Kisualizar/Se Inscrever provide the second second sec | Construction of the second of the second of the secon                                                                                                    | Incipal.<br>Cos Associad<br>zar Inscrição<br>Perios de Dente<br>23/11/2020 de 23/11/2020<br>25/11/2020 de 23/11/2020<br>16/11/2020 de 15/11/2020<br>16/11/2020 de 15/11/2020<br>24/11/2020 de 13/11/2020<br>24/11/2020 de 13/11/2020<br>09/11/2020 de 13/11/2020<br>09/11/2020 de 13/11/2020                                                                                                    | OS (<br>)<br>Eventes<br>0<br>1<br>10<br>11<br>0<br>0<br>0<br>0<br>0<br>0<br>0<br>0<br>0<br>1<br>10<br>0<br>0<br>0<br>1<br>10<br>0<br>0<br>0<br>1<br>10<br>0<br>0<br>0<br>1<br>10<br>0<br>0<br>0<br>0<br>10<br>0<br>0<br>0<br>0<br>0<br>0<br>0<br>0<br>0<br>0<br>0<br>0<br>0                                                                                                    | 4:<br>44:<br>44:<br>44:<br>44:<br>44:<br>44:<br>44:<br>44:<br>44:                                                                                                    |
|                                           | Subset of the subset of the subset of t | Construction of a second second                                                                                                    | Incipal.<br>Tops Associad<br>transcription<br>2011/10209 we 2011/2020<br>2011/20209 we 2011/2020<br>2011/20209 we 2011/2020<br>10/12/2020 we 2011/2020<br>2011/20209 we 2011/2020<br>2011/20209 we 2011/2020<br>00/11/2020 we 2011/2020<br>04/11/2020 we 2011/2020<br>04/11/2020 we 2011/2020                                                                                                    | OS (<br>)<br>Eventes<br>0<br>1<br>10<br>11<br>0<br>0<br>0<br>0<br>0<br>0<br>0<br>0<br>0<br>0<br>0<br>1<br>10<br>0<br>0<br>0<br>0<br>1<br>10<br>0<br>0<br>0<br>0<br>1<br>10<br>0<br>0<br>0<br>0<br>0<br>0<br>0<br>0<br>0<br>0<br>0<br>0<br>0                                                                                                    | 2:<br>* Q:<br>* Q:<br>* Q:<br>* Q:<br>Q:<br>Q:<br>Q:<br>Q:<br>Q:<br>* Q:<br>Q:<br>* Q:<br>Q:<br>* Q:<br>Q:<br>* Q:<br>* |
|                                           | Alignment of the second second s | Construction of a second second                                                                                                    | Incipal.<br>Incipal.<br>Incipa | Desertion<br>Desertion<br>Construction<br>Construction<br>Desertion<br>Construction<br>Desertion<br>Desertion<br>De | 2:<br>* 2:<br>*         |
|                                           | Subset of the second second seco | Control of the second of the second of                                                                                                    | Incipal.<br>Incipal.<br>Incipa | Devention<br>Accordance<br>Accordance<br>Accorda                               |                                                                                                    |
|                                           | Constant Constant Constan | Construction of the second second secon                                                                                                    | Incipal.<br>Incipal.<br>Incipa | OS 0<br>                                                                                                    |                                                                                                    |
|                                           | Subset of the second of the second of t | Control of the second of the second of                                                                                                    | Incipal.<br>Incipal.<br>Incipal.<br>Periode de Develo<br>24/11/2020 de 24/11/2020<br>25/11/2020 de 24/11/2020<br>25/11/2020 de 24/11/2020<br>16/11/2020 de 24/11/2020<br>25/11/2020 de 24/11/2020<br>25/11/2020 de 24/11/2020<br>11/11/2020 de 24/11/2020<br>01/11/2020 de 21/11/2020<br>01/11/2020 de 21/11/2020<br>01/11/2020 de 21/11/2020<br>01/11/2020 de 21/11/2020<br>01/11/2020 de 21/11/2020<br>01/11/2020 de 21/11/2020<br>01/11/2020 de 21/11/2020<br>01/11/2020 de 21/11/2020<br>01/11/2020 de 21/11/2020<br>01/11/2020 de 21/11/2020                                                                                                    | OS 0<br>                                                                                                    |                                                                                                    |

Leia as instruções do site para inscrição e encontre o evento desejado, selecione o item "**realizar inscrição**".

06/11/2020 ate 18/11/2020 18/11/2020 ate 18/11/2020 0 Q 🥥

V Seminário Institucional de Formação Docente da Unifesspa - Habilidades Sociais e tua Importância no contexto universitário

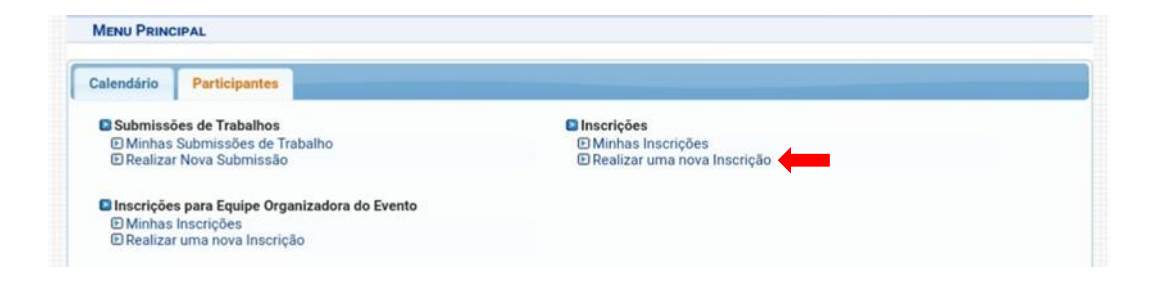

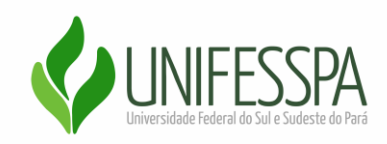

Atente-se para as informações, confirme se selecionou corretamente o evento que deseja e então **selecione o tipo de participação, clique em "inscrever-se"** e então sua inscrição será realizada.

## Eventos > Inscrição para o Evento

Esse é o formulário para realizar a inscrição para participar do evento *I Webinar em Ciência do Solo : Variabilidade e manejo de solos na Amazônia: dos Vertissolos aos Latossolos* 

| DADOS DA INSCRIÇÃO                                                                                                    |  |  |  |  |  |
|----------------------------------------------------------------------------------------------------|--|--|--|--|--|
| EVENTO SELECIONADO                                                                                                    |  |  |  |  |  |
| Evento da Inscrição: I Webinar em Ciência do Solo : Variabilidade e manejo de solos na Amazônia: dos Vertissolos aos Latossolos<br>Tipo do Evento: WEBINAR<br>Período do Evento: 16/11/2020 a 16/11/2020 ( <i>Evento Ativo</i> ) |  |  |  |  |  |
| Quantidade de Vagas: 100<br>Quantidade de Inscritos: 12                                                                                                    |  |  |  |  |  |
| INSTRUÇÕES                                                                                                    |  |  |  |  |  |
| TIPO DE PARTICIPAÇÃO                                                                                                    |  |  |  |  |  |
| OUVINTE PALESTRANTE Inscrever-se Cancelar                                                                                                    |  |  |  |  |  |

Maria Tereza Duarte Discente do curso de Zootecnia-Unifesspa-IETU Bolsista de Monitoria